22. ID 22: 683 | 22: 22. | 22. IVed, Dec 11, 2019 5:58 PM

| 工序管理           | 訊息 1         | 繁體中文 ▼         | ei 🔹 🗸         | 幫助 ▼ |
|----------------|--------------|----------------|----------------|------|
| 22222222222222 | 222222222222 | 22222221D22222 | 222222222      |      |
| *222222222222  | 222222222222 | 22222222222222 | 20222222222222 |      |
|                |              |                |                |      |
|                |              |                |                |      |

| 訊息 2                                        |                                                           |                                         |                                |
|---------------------------------------------|-----------------------------------------------------------|-----------------------------------------|--------------------------------|
| t s<br>s '- 103<br>t( ''er<br>e )<br>s '''r | aaaaaa<br>2019-12-11 13:40<br>bbbbbbb<br>2019-12-11 14:06 |                                         | ▲<br>Hello<br>2019-12-11 17:34 |
|                                             | ≌ □<br>Hi                                                 |                                         | 3/1000<br>開閉                   |
| 222222222222<br>2222222222<br>2222222 + 2   | 2 2 2 2 2 2 2 2 2 2 2 2 2 2 2 2 2 2 2 2                   | 222222222222222222222222222222222222222 |                                |
|                                             |                                                           |                                         |                                |

| ( |  |
|---|--|
|   |  |
|   |  |
|   |  |
|   |  |
|   |  |
|   |  |
|   |  |
|   |  |
|   |  |
|   |  |
|   |  |
|   |  |
|   |  |
|   |  |
|   |  |
|   |  |
|   |  |
|   |  |
|   |  |
|   |  |
|   |  |
|   |  |
|   |  |
|   |  |
|   |  |
|   |  |
|   |  |

|                             | ● 開啟                                                                                                    |                                 |                                       |                       |
|-----------------------------|----------------------------------------------------------------------------------------------------|---------------------------------|---------------------------------------|-----------------------|
|                             | ← → ~ ↑ 📧 > 本機                                                                                                    | > 圖片 >                          |                                       | > 2 搜尋 圖片             |
|                             | 組合管理 ▼ 新増資料夾                                                                                                    |                                 |                                       |                       |
| aaaaaaa<br>2019-12-11 13:40 |                                                                                                    |                                 | ppt                                   |                       |
| bbbbbbb                     | OneDrive                                                                                                    |                                 |                                       |                       |
| 2019-12-11 14:06            | ▲ WPS网盘                                                                                                    |                                 | 儲存的圖片                                 |                       |
|                             | 3D 物件 Image: Image: Image | 手機相簿                            | <b>001.jpg</b><br>JPG 图片文件<br>64.9 KB |                       |
|                             | <ul> <li>益 文件</li> <li>➡ 下載</li> <li>▶ 音樂</li> </ul>                                                                                                    | 001-2.jpg<br>JPG 图片文件<br>732 KB | 002.jpg<br>JPG 图片文件<br>471 KB         |                       |
| +                           | ■ 単本 ■ 影片 ■ 桌面                                                                                                    | 003.jpg<br>JPG 图片文件<br>94.2 KB  | 4 2. set                              | q.                    |
|                             | 🛀 OS (C:) 🗸 🗸                                                                                                    | business profile.png            | DropShip-cover.png                    |                       |
|                             | 檔案名和                                                                                                    | 禹(N): 001.jpg                   |                                       | ✓ 所有檔案 (*.*) 開啟(O) 取消 |
| <b>a</b>                    |                                                                                                    |                                 | DIVEX                                 |                       |
| Hi<br>發送                    |                                                                                                    |                                 | 退款 (内部)<br>3/1000 購買詳情<br>資源内部便用)     |                       |

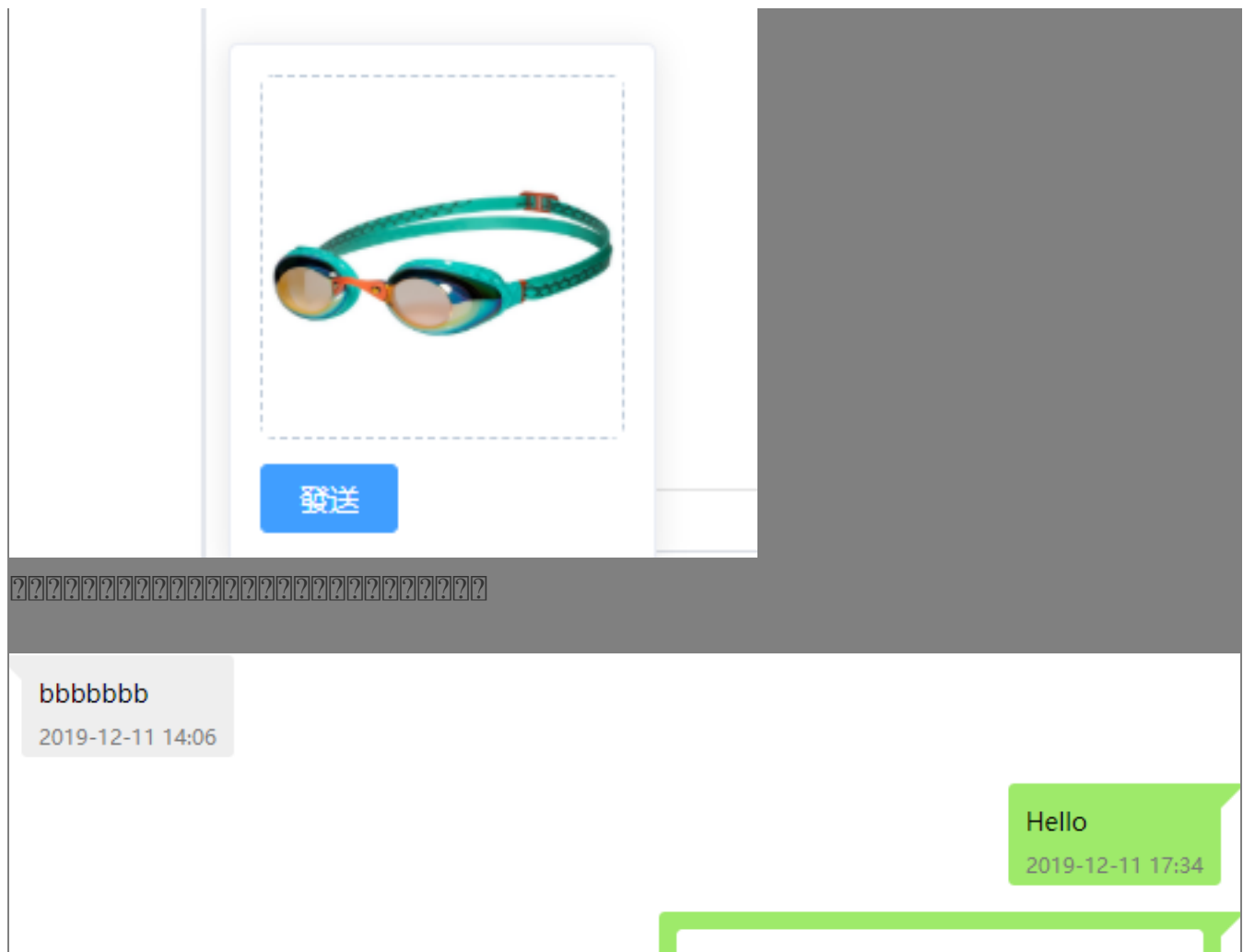

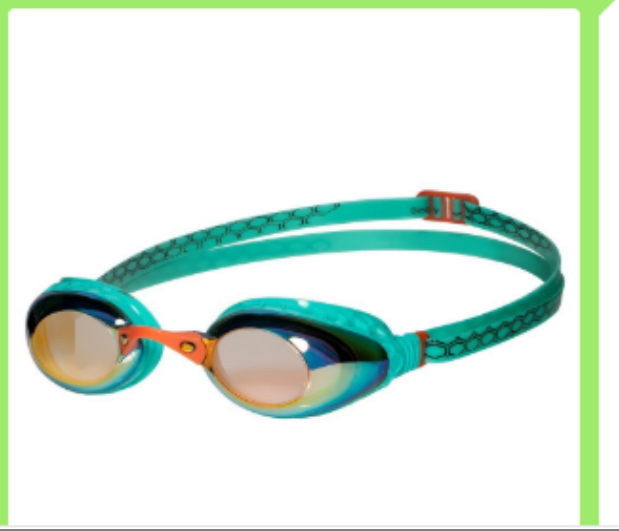

222222222 22222 > 222 > 22222222222

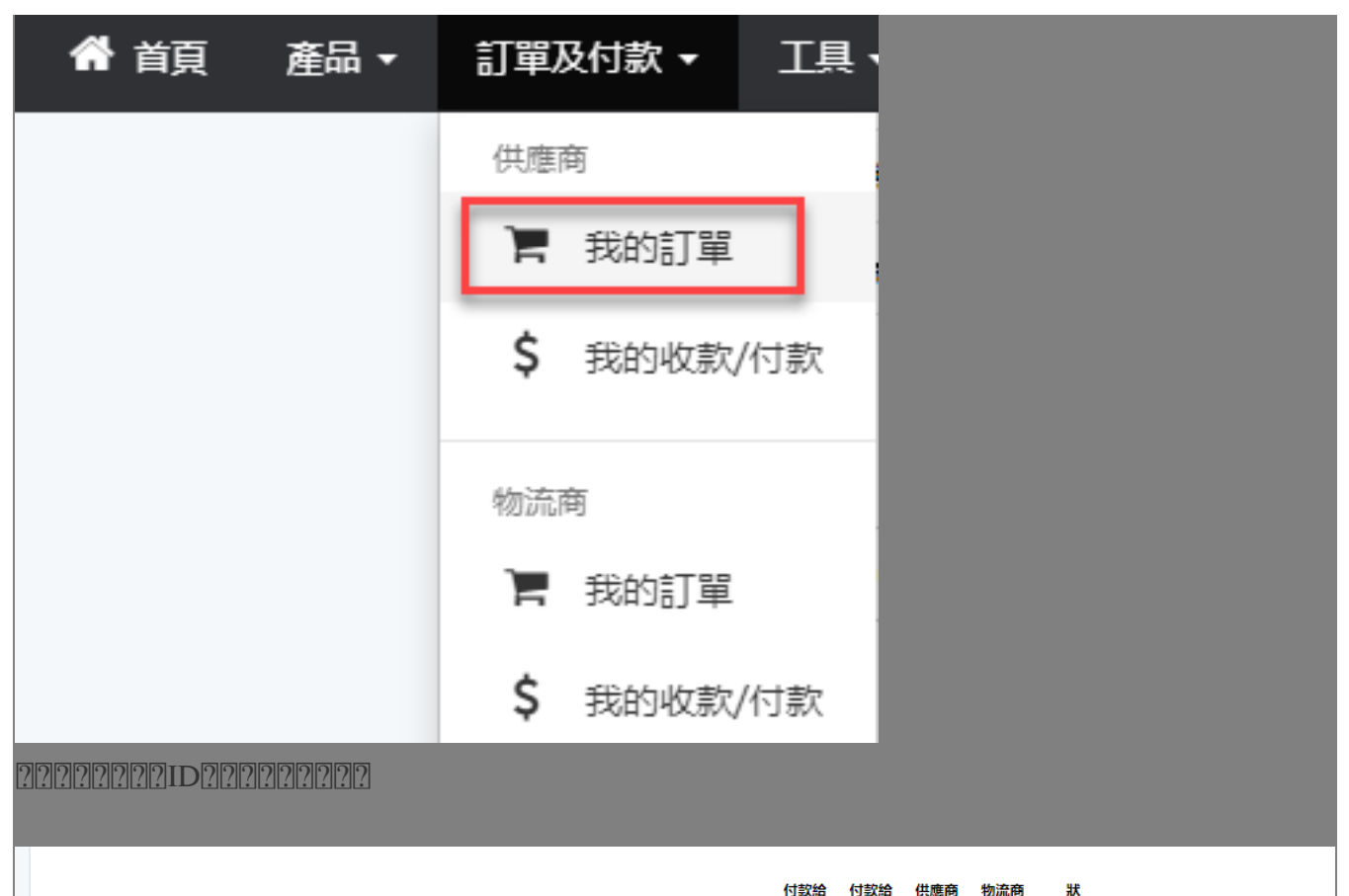

|       | #        |                  | 產品                                                                                                    | 總           | 哄         | 賣家       | 供應商 | 物流商 | 確認 | 確認 | 龙           |   |                     |
|-------|----------|------------------|----------------------------------------------------------------------------------------------------|-------------|-----------|----------|-----|-----|----|----|-------------|---|---------------------|
| 2019- | 12-05 14 | <b>4:01</b> 訂單ID | #1                                                                                                    |             |           | _        |     |     |    |    |             |   |                     |
|       | 1        | 4                | Same Harld Friday Table<br>Bar Ballmann Anti aliy Carpet                                                                                                    | x 1 U<br>2. | SD<br>.15 | tiilis 📮 | ~   | *   | ~  | ~  | 已<br>付<br>渾 | = | 7 5<br>647<br>Fodox |
|       |          |                  | SKU: C SKU: C S |             |           | T.       |     |     |    |    | 1           |   | By:<br>標記為已發貨       |
|       |          |                  | 郵費: USD 0                                                                                                    |             |           | •        |     |     |    |    |             |   | 訊息                  |

| 訊息。2                                    |                                         |        |
|-----------------------------------------|-----------------------------------------|--------|
| t s                                     | A CONTRACTOR OF THE OWNER               |        |
| 3                                       |                                         |        |
| t, <u>,</u> "                           |                                         |        |
| <b>€</b> 5009                           |                                         |        |
| siin                                    |                                         |        |
|                                         | 2019-12-11 1                            | 7:45   |
|                                         | ●<br>■<br>:<br>供應商訂單: 1 4               | t      |
|                                         | 發送當前訂                                   |        |
|                                         |                                         |        |
|                                         | 請輸入內容                                   | 0/1000 |
|                                         | 一致送                                     |        |
|                                         |                                         | 關閉     |
| ??????????????????????????????????????? | 222222222222222222222222222222222222222 |        |

\*\*\*Fin\*\*\*

//

## 222: Holistic Tech - Wed, Dec 11, 2019 1:48 PM. 22222 1566 2

CONTROL Not Strategy and Strategy and Strate